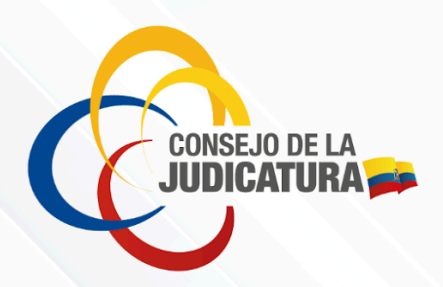

Rol

# PERITO

Sistema Informático Pericial

Versión 1.0 Mayo-2025 f 🗴 💿 @CJudicaturaEc

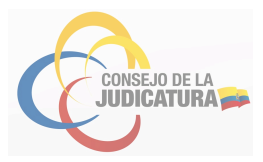

# Contenido

| Descripción                                                              | 2                                                                                                    |
|--------------------------------------------------------------------------|----------------------------------------------------------------------------------------------------|
| Ingreso al Sistema                                                       | 2                                                                                                    |
| Reseteo de contraseña                                                    | 3                                                                                                    |
| Cambio de contraseña                                                     | 4                                                                                                    |
| Información disponible en el "Perfil Perito"                             | 4                                                                                                    |
| Visualizar datos generales del Perito                                    | 5                                                                                                    |
| Visualizar/Descargar documentos cargados por el Perito para calificación | 5                                                                                                    |
| Consultar las especialidades acreditadas para el Perito                  | 5                                                                                                    |
| Gestionar las designaciones realizadas al Perito                         | 6                                                                                                    |
| Carga de informes y facturas                                             | 8                                                                                                    |
| Designación de Avalúo de bienes muebles e inmuebles                      | 9                                                                                                    |
| Designaciones anteriores o por fuera del sistema (Contingencia)          | 12                                                                                                    |
| Consultar estado de las postulaciones realizadas por el Perito           | 13                                                                                                    |
| Consultar las sanciones, exclusiones o caducidad registradas del Perito  | 13                                                                                                    |
| Renovación de la calificación de perito                                  | 13                                                                                                    |
|                                                                          | Descripción<br>Ingreso al Sistema<br>Reseteo de contraseña<br>Cambio de contraseña<br>Información disponible en el "Perfil Perito"<br>Visualizar datos generales del Perito<br>Visualizar/Descargar documentos cargados por el Perito para calificación<br>Consultar las especialidades acreditadas para el Perito<br>Gestionar las designaciones realizadas al Perito<br>Carga de informes y facturas<br>Designación de Avalúo de bienes muebles e inmuebles<br>Designaciones anteriores o por fuera del sistema (Contingencia)<br>Consultar estado de las postulaciones realizadas por el Perito<br>Renovación de la calificación de perito |

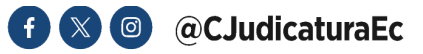

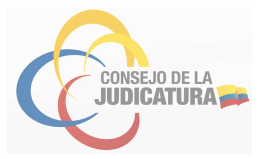

# 1.1 Descripción

Un perito es la persona natural o jurídica que, por razón de sus conocimientos científicos, técnicos, artísticos, prácticos o profesionales está en condiciones de informar al juzgador sobre algún hecho o circunstancia relacionado con la materia de la controversia.

#### 1.2 Ingreso al Sistema

a. Ingresar a la página web del Consejo de la Judicatura, a través del siguiente link: <u>https://www.funcionjudicial.gob.ec/</u>, y seleccionar la opción "Servicios en línea".

|      |                                          | 00                                                |
|------|------------------------------------------|---------------------------------------------------|
|      | Consejo de la Judicatura 👻 Transparencia | <ul> <li>Provincias Servicios en Línea</li> </ul> |
| 1    |                                          |                                                   |
| a se |                                          |                                                   |
|      |                                          |                                                   |
|      |                                          | -                                                 |

b. Al ingresar a la opción "Servicios en línea" en el apartado Sistema Pericial seleccionar la opción "Servicio Pericial"

| funcionjudicial.gob.ec/servicios-en-lir | nea/                                          |
|-----------------------------------------|-----------------------------------------------|
| Consejo de la Judicatura 🔹              | Transparencia y Provincias Servicios en Línea |
| Servicio Pericial                       | Visualizador de<br>Información Pericial       |

c. Dentro de la opción "servicio pericial" en la sección gestión pericial deberá seleccionar la opción "Ingreso al Sistema Informático Pericial".

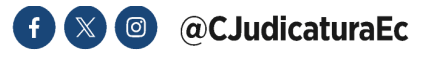

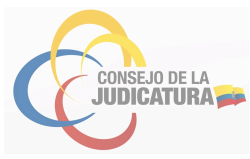

| (ingreso al Sistema Informático Pericial                              | Manual Integral del Sistema Informático Pericial |
|-----------------------------------------------------------------------|--------------------------------------------------|
|                                                                       |                                                  |
| Formato de Informe Pericial                                           | + Eormularios                                    |
| + ¿Cómo llenar el informe Pericial? - Formato de informe<br>Pericial. |                                                  |
| + Formato de Informe Pericial                                         |                                                  |

d. Se abre la página para el ingreso de usuario y contraseña:

| Consejo de la Judicatura - Servicio Central de Autenticación Importante Marque la cealta, el su peril de usario regiere un dels addonel per acceder a los servicos del Consejo de la Judicatura. |                                                                                                    |  |
|----------------------------------------------------------------------------------------------------|----------------------------------------------------------------------------------------------------|--|
| Importante<br>Marque la caella, el su peril de usuato requiere un data addicinal para acoster a los sensicios del Conejo de la Judicatura.                                                       | Consejo de la Judicatura - Servicio Central de Autenticación                                                                                 |  |
| Usuariar<br>Contrastine<br>Incust Station                                                                                                    | Importante<br>Margor la calita, el su peril de usuato requiere un dels adicionel pers acorder a los servicios del Conegio de la Judiatura. 🗌 |  |
|                                                                                                    | Unserite<br>Contracter<br>NEXUAZENDN                                                                                                    |  |

En los campos de usuario y contraseña, el perito deberá ingresar las credenciales enviadas a su correo electrónico al momento en el que se aprobó la calificación y se acreditó como Perito. El usuario corresponde al número de cédula sin guión; y la contraseña inicialmente será la proporcionada por el sistema. En caso de no ubicar en la bandeja de entrada el correo electrónico enviado por el Sistema Informático Pericial, se debe revisar la bandeja de SPAM o correo no deseado.

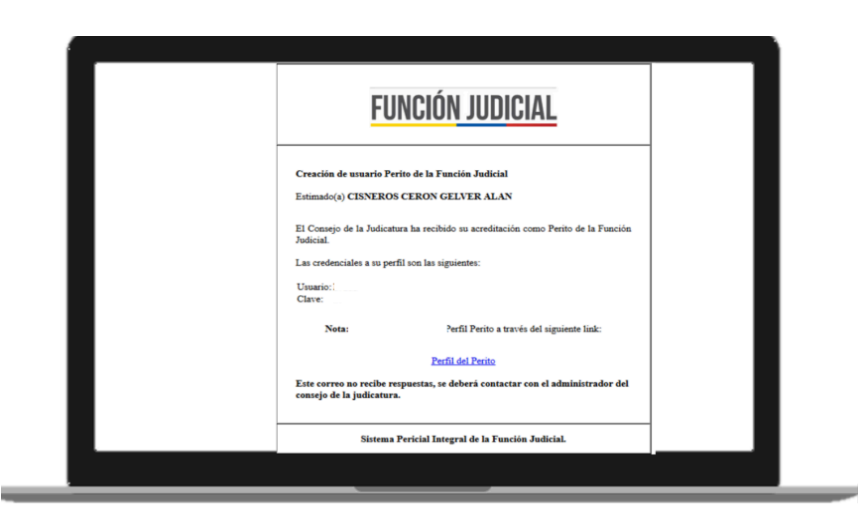

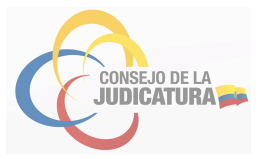

El usuario y contraseña del Perito es único, aun cuando tenga varias especialidades. Si el perito ya es un usuario de alguna otra aplicación del Consejo de la Judicatura, la contraseña es la misma para todas las aplicaciones.

## 1.3 Cambio de contraseña

Una vez que el perito ha ingresado al sistema, deberá realizar el cambio de contraseña para lo cual seleccionará el menú "Administración - Cambio de contraseña", ingresará la contraseña actual y la nueva contraseña, finalizando el cambio al presionar el botón aceptar:

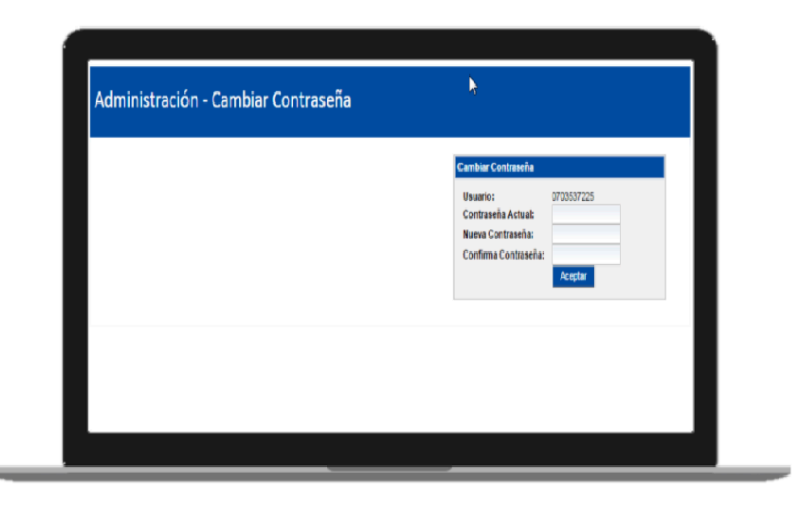

Con ello concluye el proceso de cambio de contraseña, desplegándose el siguiente mensaje:

La contraseña se cambio correctamente.

#### 1.4 Reseteo de contraseña

Si por alguna razón el perito no sabe o no recuerda su clave, debe enviar a la cuenta de correo electrónico <u>sistema.pericial@funcionjudicial.gob.ec</u>, solicitando el reseteo de contraseña, para lo cual proporcionará nombres completos y número de cédula; una vez recibida la información para este requerimiento, el administrador del sistema pericial realizará el "reseteo" de la contraseña y el sistema enviará de forma automática al correo electrónico señalado por el perito, la nueva clave.

#### 1.5 Información disponible en el "Perfil Perito"

Una vez ingresado el usuario y la contraseña, se presenta por defecto, una pantalla separada en las siguientes secciones:

- Información de la solicitud;
- Documentos presentados en la calificación;
- Especialidades del perito;
- Designaciones del perito;
- Solicitudes; y,

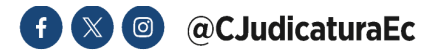

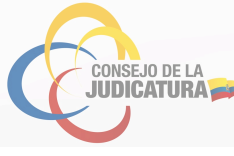

Actividades.

|                                                             | _                                                                             |
|-------------------------------------------------------------|-------------------------------------------------------------------------------|
|                                                             | _                                                                             |
| Tpo Designación Estado De                                   | Cetate                                                                        |
| SORTEO Active Co                                            | 200                                                                           |
| SORTEO Active Co                                            | Contra 1                                                                      |
| TORTEO Activo Cor                                           | Detaile                                                                       |
| JORTEO Activo De                                            | Detaile                                                                       |
| SORTEO Activo De                                            | Detaile                                                                       |
| SORTEO Activo De                                            |                                                                               |
|                                                             | CASA                                                                          |
| SORTEO Activo De                                            | Deale                                                                         |
| SORTEO Activo Cu<br>SORTEO Activo Cu                        | Deale<br>Deale                                                                |
| SORTEO Activo De<br>SORTEO Activo De<br>SORTEO Activo De    | Desile<br>Desile                                                              |
| SORTE<br>SORTE<br>SORTE<br>SORTE<br>SORTE<br>SORTE<br>SORTE | veignación Estado<br>O Activo<br>O Activo<br>O Activo<br>O Activo<br>O Activo |

En estas secciones se pueden realizar las siguientes actividades:

#### 1.6 Visualizar datos generales del Perito

En la pantalla del Perfil Perito, se habilita la sección:

^ Información de la solicitud

En esta sección se presenta información del perito, que fue registrada al momento de la solicitud de calificación:

- Documento de identificación
- Código de perito
- Nombre completo
- Provincia
- Cantón
- Dirección
- Teléfono
- Correo Electrónico

#### 1.7 Visualizar/Descargar documentos cargados por el Perito para calificación

En la pantalla del Perfil Perito, se habilita la sección:

^ Documentos presentados en la calificación

Esta sección presenta una lista de visualización y descarga de todos los documentos que el perito incluyó en la solicitud de calificación. Para visualizar el listado de desplegable de documentos debe seleccionar el link desplegable de la columna "Acción" y seleccionar "Ver Documentos"

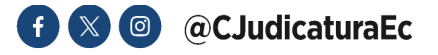

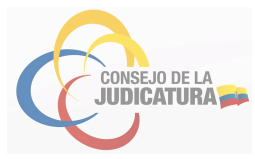

| Descripción Documentos                     | Descripción                 | Fecha Calificación | Especialidad                        | Archivo       |
|--------------------------------------------|-----------------------------|--------------------|-------------------------------------|---------------|
| 26152014 - 000001349 - CRIMINALISTICA      |                             |                    |                                     |               |
| 23/05/2016 - 0000007974 - CRIMINALISTICA   |                             |                    |                                     |               |
| 25/09/2017 - 0000043812 - CIENCIAS BIOLOGI | CAS                         |                    |                                     |               |
| 25:09:2017 - 0000043813 - CRIMINALISTICA   |                             |                    |                                     |               |
| olcitud                                    | solicitud                   | 25/09/2017         |                                     | Ver Documento |
| loja de vida                               | hoja de vida                | 25/09/2017         |                                     | Ver Documento |
| omprobante de Pago                         | comprobante                 | 25/09/2017         | ₽.                                  | Ver Documento |
| leclaración Juramentada                    | declaracion                 | 25/09/2017         |                                     | Ver Documento |
| omación                                    | Formacion en analisis vial  | 25/09/2017         | Accidentes de Tránsito/Análisis Val | Ver Documento |
| rofesional                                 | Esperiencia en antropología | 25/09/2017         | Antropología Forense                | Ver Documento |

# **1.8** Consultar las especialidades acreditadas para el Perito

En la pantalla del Perfil Perito, se habilita la sección:

A Especialidades del Perito

Presenta un listado de las especialidades en estado activo que tiene el perito:

| ŧ | Área o Profesión    | Especialidad                                         | Acciones                                |
|---|---------------------|------------------------------------------------------|-----------------------------------------|
| 1 | CRIMINALISTICA      | Inspección Ocular Técnica (OIT)                      | Renovación de calificación              |
| 2 | CIENCIAS BIOLOGICAS | Biología Molecular                                   | Renovación de calificación              |
| 3 | CRIMINALISTICA      | Accidentes de Tránsito/Análisis Vial                 | Renovación de calificación              |
| 4 | CRIMINALISTICA      | Antropología Forense                                 | Renovación de calificación              |
| 5 | CRIMINALISTICA      | Análisis Sustancias Estupefacientes, drogas y afines | Renovaci <mark>n</mark> de calificación |

#### 1.9 Gestión de las designaciones realizadas al Perito

En la pantalla del Perfil Perito, se habilita la sección:

^ Designaciones del Perito

En esta sección se muestra un listado de las designaciones realizadas en el sistema pericial que ha recibido el Perito, en esta opción el perito puede visualizar las tareas realizadas y cargar informes periciales y/o la factura.

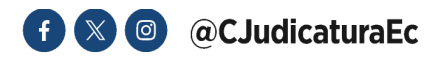

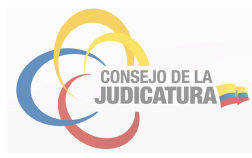

|    | Al abrir la página en el lis<br>máximo de 20 designacio | tado de designaciones se muestran las últimas 20 ordernadas<br>nes. | s de forma desc    | endente, si de | esea visualizar algu | na otra por favor utilice los filtro | s de búsqueda | En todos los casos | se preser | fa un   |
|----|---------------------------------------------------------|---------------------------------------------------------------------|--------------------|----------------|----------------------|--------------------------------------|---------------|--------------------|-----------|---------|
|    | Fecha Desde:<br>Identificación del Proceso<br>Buscar    | Fecha Hasta:                                                        |                    |                |                      |                                      |               |                    |           |         |
|    | Fecha Designación                                       | Nombre Dependencia                                                  | Provincia          | Cantón         | Proceso              | Profesión                            | Especialidad  | Tipo Designación   | Estado    | Detaile |
| 1  | 2016-06-29                                              | UNIDAD JUDICIAL CIVIL CON SEDE EN EL CANTÓN GUAYAQUIL               | GUAYAS             | GUAYAQUIL      | 09332201510238       | CONTABILIDAD Y AUDITORIA             | Liquidador    | SORTEO             | Activo    | Detaile |
| 2  | 2016-06-27                                              | UNIDAD JUDICIAL CIVIL CON SEDE EN EL CANTÓN GUAYAQUIL               | GUAYAS             | GUAYAQUIL      | 09332201504069       | CONTABILIDAD Y AUDITORIA             | Liquidador    | SORTEO             | Activo    | Detale  |
| 3  | 2016-06-21                                              | UNIDAD JUDICIAL CIVIL CON SEDE EN EL CANTÓN GUAYAQUIL               | GUAYAS             | GUAYAQUIL      | 09332201467477       | CONTABILIDAD Y AUDITORIA             | Liquidador    | SORTEO             | Activo    | Detale  |
| 4  | 2016-06-15                                              | UNIDAD JUDICIAL CIVIL CON SEDE EN EL CANTÓN GUAYAQUIL               | GUAYAS             | GUAYAQUIL      | 09332201458464       | CONTABILIDAD Y AUDITORIA             | Liquidador    | SORTEO             | Activo    | Detale  |
| 5  | 2016-06-08                                              | UNIDAD JUDICIAL CIVIL CON SEDE EN EL CANTÓN DAULE                   | GUAYAS             | DAULE          | 09315201500226       | CONTABILIDAD Y AUDITORIA             | Liquidador    | SORTEO             | Activo    | Detale  |
| 6  | 2016-06-07                                              | UNIDAD JUDICIAL CIVIL CON SEDE EN EL CANTÓN GUAYAQUIL               | GUAYAS             | GUAYAQUIL      | 09332201512829       | CONTABILIDAD Y AUDITORIA             | Liquidador    | SORTEO             | Activo    | Detale  |
| 7  | 2016-05-12                                              | UNIDAD JUDICIAL CIVIL CON SEDE EN EL CANTÓN DURÁN                   | GUAYAS             | DURAN          | 0933020130629        | CONTABILIDAD Y AUDITORIA             | Liquidador    | SORTEO             | Activo    | Detale  |
| 8  | 2016-05-12                                              | UNIDAD JUDICIAL CIVIL CON SEDE EN EL CANTÓN MILAGRO                 | GUAYAS             | MILAGRO        | 0931420120314        | CONTABILIDAD Y AUDITORIA             | Liquidador    | SORTEO             | Activo    | Detale  |
| 9  | 2016-05-04                                              | UNIDAD JUDICIAL CIVIL CON SEDE EN EL CANTÓN GUAYAQUIL               | GUAYAS             | GUAYAQUIL      | 09332201509533       | CONTABILIDAD Y AUDITORIA             | Liquidador    | SORTEO             | Activo    | Detale  |
| 10 | 2016-05-02                                              | UNIDAD JUDICIAL CIVIL CON SEDE EN EL CANTÓN GUAYAQUIL               | GUAYAS             | GUAYAQUIL      | 0933220143300        | CONTABILIDAD Y AUDITORIA             | Liquidador    | SORTEO             | Activo    | Detale  |
|    |                                                         |                                                                     | STREET, STREET, ST |                |                      |                                      |               |                    |           |         |

Adicional, a través de la opción "Buscar", ubicada en la parte izquierda de la pantalla principal, el perito podrá buscar de forma específica el número de proceso asignado, toda vez que, en la pantalla principal únicamente refleja las diez primeras designaciones.

|   | Al abrir la página en el li<br>máximo de 20 designac | stado de designaciones se muestran las últimas 20 ordernada<br>iones. | s de forma desc    | endente, si de | esea visualizar alga | ina otra por favor utilice los filtro | os de búsqueda. | En todos los casos i | e prese | ta un   |
|---|------------------------------------------------------|-----------------------------------------------------------------------|--------------------|----------------|----------------------|---------------------------------------|-----------------|----------------------|---------|---------|
|   | Fecha Desde:                                         | Fecha Hasta:                                                          | C                  | l              |                      |                                       |                 |                      |         |         |
|   | Fecha Designación                                    | Nombre Depelfidencia                                                  | Provincia          | Cantón         | Proceso              | Profesión                             | Especialidad    | Tipo Designación     | Estado  | Detaile |
|   | 2016-06-29                                           | UNIDAD JUDICIAL CIVIL CON SEDE EN EL CANTÓN GUAYAQUIL                 | GUAYAS             | GUAYAQUIL      | 09332201510238       | CONTABILIDAD Y AUDITORIA              | Liquidador      | SORTEO               | Activo  | Detale  |
|   | 2016-06-27                                           | UNIDAD JUDICIAL CIVIL CON SEDE EN EL CANTÓN GUAYAQUIL                 | GUAYAS             | GUAYAQUIL      | 09332201504069       | CONTABILIDAD Y AUDITORIA              | Liquidador      | SORTEO               | Activo  | Detale  |
|   | 2016-06-21                                           | UNIDAD JUDICIAL CIVIL CON SEDE EN EL CANTÓN GUAYAQUIL                 | GUAYAS             | GUAYAQUIL      | 09332201467477       | CONTABILIDAD Y AUDITORIA              | Liquidador      | SORTEO               | Activo  | Detale  |
|   | 2016-06-15                                           | UNIDAD JUDICIAL CIVIL CON SEDE EN EL CANTÓN GUAYAQUE.                 | GUAYAS             | GUAYAQUIL      | 09332201458464       | CONTABILIDAD Y AUDITORIA              | Liquidador      | SORTEO               | Activo  | Detale  |
|   | 2016-06-08                                           | UNIDAD JUDICIAL CIVIL CON SEDE EN EL CANTÓN DAULE                     | GUAYAS             | DAULE          | 09315201500226       | CONTABILIDAD Y AUDITORIA              | Liquidador      | SORTEO               | Activo  | Detale  |
|   | 2016-06-07                                           | UNIDAD JUDICIAL CIVIL CON SEDE EN EL CANTÓN GUAYAQUIL                 | GUAYAS             | GUAYAQUIL      | 09332201512829       | CONTABILIDAD Y AUDITORIA              | Liquidador      | SORTEO               | Activo  | Detale  |
|   | 2016-05-12                                           | UNIDAD JUDICIAL CIVIL CON SEDE EN EL CANTÓN DURÁN                     | GUAYAS             | DURAN          | 0933020130629        | CONTABILIDAD Y AUDITORIA              | Liquidador      | SORTEO               | Activo  | Detale  |
|   | 2016-05-12                                           | UNIDAD JUDICIAL CIVIL CON SEDE EN EL CANTÓN MILAGRO                   | GUAYAS             | MILAGRO        | 0931420120314        | CONTABILIDAD Y AUDITORIA              | Liquidador      | SORTEO               | Activo  | Detale  |
| 5 | 2016-05-04                                           | UNIDAD JUDICIAL CIVIL CON SEDE EN EL CANTÓN GUAYAQUIL                 | GUAYAS             | GUAYAQUIL      | 09332201509533       | CONTABILIDAD Y AUDITORIA              | Liquidador      | SORTEO               | Activo  | Detale  |
| 1 | 0 2016-05-02                                         | UNIDAD JUDICIAL CIVIL CON SEDE EN EL CANTÓN GUAYAQUIL                 | GUAYAS             | GUAYAQUIL      | 0933220143300        | CONTABILIDAD Y AUDITORIA              | Liquidador      | SORTEO               | Activo  | Detale  |
|   |                                                      |                                                                       | Service Service of | 1 2            | 2 22 2222            |                                       |                 |                      |         |         |

Para visualizar el detalle de una designación el usuario debe dar click en la opción "**Detalle**" presente en cada registro. Se visualiza una pantalla con la información de la designación:

| ción<br>Delignación 2016-16-66<br>met CRAULIOS RUESTEROS AULTURA meniera ROMICIÓN - Cantón OLITO. |                    |
|---------------------------------------------------------------------------------------------------|--------------------|
|                                                                                                   | E QUITO, PROVINCIA |
| Tarea Fecha Fecha Limite Fecha Cumplimiento Estado Adjuntar Factura                               | Adjuntar Informe   |
| ACION_PERITO 2016-10-06 Realizada                                                                 |                    |
| 3A_FACTURA 2016-10-17 Pendiente Adjuntar Factura                                                  |                    |
| 3A_INFORME 2016-10-17 2016-10-17 Pendiente Adjunt                                                 | ar Informe         |
| ON_PERITO 2016-10-06 2016-10-12 2016-10-17 Realizada                                              |                    |
| Documento Tipo Documento Designación Bien /                                                       | icciones           |
| 1TICs-PP-SistemaPericial V 3.0.21, 2017-JUL-10_20170925_152313052.pdf Factura Descargar           | Elminar            |
|                                                                                                   |                    |

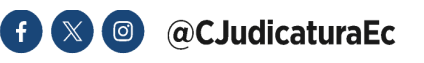

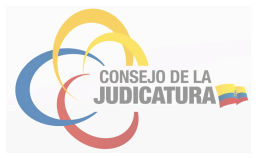

Toda designación en el sistema pericial genera de forma obligatoria las siguientes tareas:

- "DESIGNACION\_PERITO". Se genera al momento que la autoridad jurisdiccional realiza un sorteo en el sistema informático..
- "POSESION\_PERITO". Se genera en estado "Pendiente" el momento que el Juez registra en el sistema SATJE un sorteo de perito. Se cambia de estado a "Realizado" cuando el juez registre en el sistema SATJE la posesión del Perito. Cuando el Juez no requiere posesión del perito el sistema automáticamente se habilita para que el perito cargue la información dentro de la causa en la que ha sido asignada.

Nota: La posesión referida implica la acción generada en el sistema informático.

- **"ENTREGA\_INFORME".** Esta tarea se genera en estado Pendiente cuando el juez registra en el sistema SATJE la posesión del Perito. Se cambia de estado a "Realizado" cuando el juez confirma la recepción del informe luego de la validación en el sistema SATJE.
- **"ENTREGA\_FACTURA".** Esta tarea se genera en estado "Pendiente" cuando el juez registra en el sistema SATJE la posesión del Perito. Se cambia de estado a "Realizado" cuando el juez confirma la recepción del informe luego de la validación en el sistema SATJE.

De forma opcional se pueden crear las siguientes tareas:

- "DEFENSA\_INFORME". Esta tarea se genera cuando el juez indica que el perito debe defender el informe. No obstante, deberá ser notificado por el juez con la fecha y hora de la audiencia.
- "ACLARACION\_INFORME". Cuando el juez confirma la recepción del informe y evidencia que existe determinado error o requiere que el perito complete la información que ya se encuentra receptada, se habilita la opción "aclaración de informe" a través de la cual el sistema pericial se habilita para que el perito pueda ingresar las correcciones solicitadas.
- "AMPLIACION\_PLAZO". Esta opción se activa cuando el perito ha sido posesionado y el perito debe cargar el informe. Cuando el perito ingrese el oficio que requiere ampliación del plazo de entrega del informe pericial el juez tomará la opción y registrará la nueva fecha de entrega del informe pericial, cuando haya cumplido, automáticamente se registrará como "Realizada".

En la sección inferior de la pantalla de "detalle de designación", se puede visualizar un listado de los documentos cargados, en los que se puede realizar las siguientes acciones: *"Descargar"* o *"Eliminar"*.

#### 1.10 Carga de informes y facturas

Cuando la designación tiene una tarea "ENTREGA\_INFORME" en estado pendiente, el perito puede realizar las siguientes acciones:

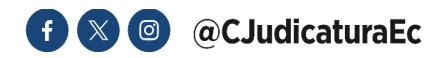

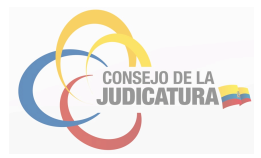

**"Adjuntar informe"** y **"Adjuntar Factura".** Al seleccionar la opción deseada, se abre una pantalla para la selección del archivo, el sistema acepta solo archivos PDF de un tamaño máximo de 2MB.

|    | Se ha cargado el archivo satisfactoriamente |                       |                                             |                           |                             |                |                              |                          |   |
|----|---------------------------------------------|-----------------------|---------------------------------------------|---------------------------|-----------------------------|----------------|------------------------------|--------------------------|---|
|    | nformación                                  |                       |                                             |                           |                             |                |                              |                          |   |
|    | Fecha Designación :<br>Solicitante LLEST    | P<br>EROS ANA LUCIA P | roceso 17294201501013<br>rovincia PICHINCHA | Nombre Depender<br>Cantón | unia UNIDAD JUDICI<br>QUITO | AL PENAL CON S | SEDE EN EL DISTRITO METROPOL | JTANO DE QUITO, PROVINCI | A |
| Г  | Tarca                                       | Fecha                 | Fecha Limite                                | Fecha Car                 | mplimiento                  | Estado         | Adjuntar Factura             | Adjuntar Informe         |   |
| 0  | ESIGNACION_PERITO                           | 2016-10-06            |                                             |                           |                             | Realizada      |                              |                          |   |
| ρe | INTREGA_FACTURA                             | 2016-10-17            |                                             |                           |                             | Pendiente      | Adjuntar Factura             |                          | þ |
| E  | INTREGA_INFORME                             | 2016-10-17            | 2016-10-17                                  |                           |                             | Pendiente      |                              | Adjuntar Informe         |   |
| P  | OSESION_PERITO                              | 2016-10-06            | 2016-10-12                                  | 2016-10-17                |                             | Realizada      |                              |                          |   |
|    |                                             | Documento             |                                             |                           | Tipo Documento              | ) 0            | lesignación Bien             | Acciones                 |   |
|    | CJ-DNTICs-PP-SistemaPericial V 3.0.21, 20   | 017-JUL-10_20170925   | 152313852.pdf                               |                           | Factura                     |                | Des                          | argar Eliminar           |   |
|    | CJ-DNTICs-PP-SistemaPericial V 3.0.21, 20   | 017-JUL-10_20170825   | 152327403.pdf                               |                           | Informe                     |                | Des                          | angar Birninar           |   |
| 14 |                                             |                       |                                             |                           |                             |                |                              |                          | - |
|    | Regresar                                    |                       |                                             |                           |                             |                |                              |                          |   |

\_

En el caso del archivo correspondiente al "Informe" debe contar con la firma electrónica del Perito, misma que debe estar vigente a la fecha de la carga del documento. En caso de que el sistema detecte que la firma electrónica del informe esté caducada o hubiese sufrido intentos de alteración posterior a la firma, se emitirá un mensaje de alerta indicando el problema identificado y no permitirá cargar o guardar el documento, como se muestra en la imagen a continuación:

| documento no se encuentra firmado electrónica                        | imente.                                |
|----------------------------------------------------------------------|----------------------------------------|
|                                                                      | × Limpiar Todos                        |
| Correo de La Judicatura - Fwd_ Solicitud de script.;<br>Cargado      | odf<br>Limpiar                         |
| Acedar Cancelar                                                      |                                        |
|                                                                      |                                        |
|                                                                      |                                        |
| Agregar Documento                                                    |                                        |
| Agregar Documento<br>lingún certificado válido o todos revocados/exp | irados.                                |
| Agregar Documento<br>lingún certificado válido o todos revocados/exp | <mark>irados.</mark><br>★ Limpiar Todo |

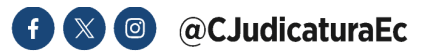

Aceptar Cancelar

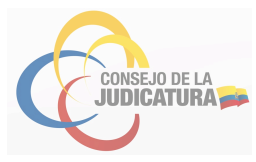

| Agregar Documento                                                                   |
|-------------------------------------------------------------------------------------|
| El documento ha sido modificado posterior a la firma.                               |
| × Limpiar Todos                                                                     |
| 2025.02.19_Formulario Permisos Licencias y Vacaciones_firmadu<br>Limpiar<br>Cargado |
|                                                                                     |
| Aceptar Cancelar                                                                    |

Recuerde que en el campo "Adjuntar Informe" se puede ingresar solo un documento, es decir se debe eliminar el informe cargado y subir el nuevo informe con las modificaciones o aclaraciones que el juez haya solicitado, en un solo archivo.

| sformac Adjuste Archivo                                                                                                    |        | Organizar • Nue    | ua carr |                                                              |                   |
|----------------------------------------------------------------------------------------------------|--------|--------------------|---------|--------------------------------------------------------------|-------------------|
|                                                                                                    |        |                    | ra carp | ieta                                                         | 5• 🗋 \varTheta 📗  |
|                                                                                                    | penden | 🗙 Favoritos        | *       | Nombre                                                       | Fecha de modifica |
| Solicita                                                                                                    |        | Descargas          |         | Scripts                                                      | 26/11/2015 18-38  |
|                                                                                                    | auto-  | Escritorio         |         | CI-DNTIC-FP-01-GuionPruebasSistemaPericial Oct-2015          | 05/10/2015 11:08  |
| international and a second second s |        | 🗽 Sitios recientes |         | CI-DNTICS-Documentos actualizados Sistema Pericial-v3_0.10-2 | 26/11/2015 19:15  |
| COUR                                                                                                    | -      |                    |         | CI-DNTICS-DSW-Formulacion Necesidades Enlace Remates Judi    | 01/10/2015 8:31   |
| OSESIC                                                                                                    |        | 🙀 Bibliotecas      | ε.      | CI-DNTICS-SDC-SistemaPericial-v3.0.10-2015-Nov-26            | 29/11/2015 18:29  |
| NTREG                                                                                                    |        | Documentos         |         | CI-DNTICS-SNSI-DSW-Paso a produccion SistemaPericial v3.0.1  | 26/11/2015 19:14  |
|                                                                                                    | -      | 📓 Imágenes         |         | CI-DNTICS-SQM-ManualUsuarioCoordinadorSistemaPericial-v2     | 29/06/2015 12:20  |
| Aceptar Cemar                                                                                                    |        | 👌 Música           |         | CI-DNTICS-SQM-ManualUpgarioPerfilAdministrativo-v3-2015-0    | 23/06/2015 12:31  |
| UKAIIIMU                                                                                                    | _      | Videos             |         | CI-DNTICS-SQM-ManualUsuarioPerfilPerito-v3-2015-07-22        | 05/10/2015 15:40  |
| ALCA VENTA BEENNIGHTE IN                                                                                                    |        |                    | ш       | CI-DNTICS-SQM-ManualUsuarioPerfilPerito-v3-2015-Nov-30       | 30/11/2015 13:51  |
| ana/tarridan anataribi                                                                                                    |        | 🛤 Equipo           |         | CI-DNTICS-SQM-NotasVersion Sistema Pericial-v3_0.10-2015-N   | 26/11/2015 18:46  |
| CASA_VENTA_REF420151126.jpg                                                                                                    |        | 🕌 Disco local (C:) |         | Scripts                                                      | 06/10/2015 8:59   |
| CASA_VENTA_REF520151128.jpg                                                                                                    |        | 🕞 Respaldo (E.)    | • •     | 11                                                           |                   |
|                                                                                                    |        | N                  | lombri  | E Todos los arch                                             | NOS •             |
| pruece1 - cope (6)_20151125_152/508.pct                                                                                                    |        |                    |         |                                                              |                   |

Todas estas acciones estarán disponibles mientras el juez no confirme la recepción del informe desde el sistema SATJE.

#### 1.11 Designación de Avalúo de bienes muebles e inmuebles

Cuando el Juez al momento del sorteo indica que es una designación de avalúo, en el sistema pericial se habilitan las opciones para que el perito ingrese las fotos y la información del avalúo. Para iniciar con el registro de un bien, se debe seleccionar la opción *"Nuevo Bien"*.

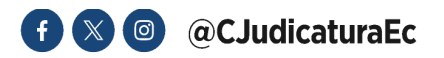

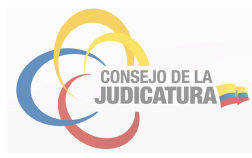

| Información                                                                                                    |                            |                        | N.                                    |                 |                  |                  |                               |
|----------------------------------------------------------------------------------------------------|----------------------------|------------------------|---------------------------------------|-----------------|------------------|------------------|-------------------------------|
| Fecha Designación<br>Solicitante                                                                                              | 2016-04-04<br>ALVARO PINOS | Proceso<br>S Provincia | 1820220142098 Nomb<br>PICHINCHA Cantó | re Depende<br>n | QUITO            | NCIAL XXXX       |                               |
| Tarea                                                                                                    | Fecha                      | Fecha Límite           | Fecha Cumplimiento                    | Estado          | Adjuntar Factura | Adjuntar Informe |                               |
| DESIGNACION_PERITO                                                                                                    | 2016-04-05                 |                        | 2016-04-05                            | Realizada       |                  |                  |                               |
| POSESION_PERITO                                                                                                    | 2016-04-05                 |                        | 2016-04-05                            | Realizada       |                  |                  |                               |
| ENTREGA_INFORME                                                                                                    | 2016-04-05                 |                        | 2016-04-05                            | Pendiente       |                  | Adjuntar Informe | Finalizar carga de documentos |
| ENTREGA_FACTURA                                                                                                    | 2016-04-05                 |                        | 2016-04-05                            | Pendiente       | Adjuntar Factura |                  |                               |
| Nuevo bien                                                                                                    |                            |                        |                                       |                 |                  |                  |                               |
| Documente                                                                                                    | •                          | Tipo                   | Documento                             |                 | Designació       | n Bien           | Acciones                      |
| <no datos="" hay="" mo<="" que="" td=""><td>strar&gt;</td><td></td><td>aa a</td><td></td><td>3333</td><td></td><td></td></no> | strar>                     |                        | aa a                                  |                 | 3333             |                  |                               |

Al dar clic en el botón "Nuevo bien", se despliega un formulario de información del bien.

| Avalúo [Ejemplo:2121.21] | 50000                                     |   | Característica    | Valor              |   |
|--------------------------|-------------------------------------------|---|-------------------|--------------------|---|
| Clasificación            | Inmueble                                  |   | Curbeteristicu    |                    |   |
| SubClasificación         | Urbano                                    |   | 3 Ubicación       | GUAMANI            |   |
| Тіро                     | Casa                                      | ۲ | Limites           | N1 S2 E3 O4        |   |
|                          | CASA TRES PISOS NUEVAS, SECTOR DE GUAMANI |   | Linico            | 11 02 20 04        |   |
|                          |                                           |   | Area Propiedad    | 500                | 0 |
| Descripción              |                                           |   | Area Construcción | 200                |   |
|                          |                                           |   |                   |                    |   |
| Provincia                | PICHINCHA                                 | • | Clave Catastral   | JLLKJLKJ           |   |
| Cantón                   | QUITO                                     |   | Corpotariations   |                    |   |
| Sector                   | SUR                                       | - | Caracteristicas   | NOEVA SIN ESTREMAR |   |

En esta pantalla debe ingresar la información necesaria para la identificación del bien. Todos los datos son obligatorios:

- Avalúo
- Clasificación
- Subclasificación
- Tipo
- Descripción
- Provincia
- Cantón
- Sector
- Características. Esta sección se presenta de acuerdo al tipo seleccionado. Debe ingresar por lo menos una de las características obligatoriamente.

Luego de seleccionar *"Guardar"* la información del avalúo, se habilitará la opción para la carga de fotografías. Para el ingreso de fotografías debe seleccionar la opción *"Cargar Fotos"*:

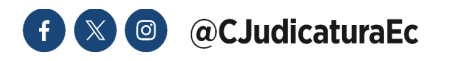

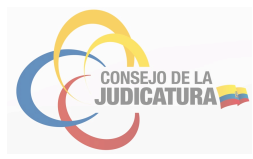

| Avalúo [Ejemplo:2121.21] | 50000.00        |                              |              | Característica                            | Valor              |         |
|--------------------------|-----------------|------------------------------|--------------|-------------------------------------------|--------------------|---------|
| Clasificación            | Inmueble        |                              | ۲            | Ubicación                                 | CUMMAN             |         |
| SubClasificación         | Urbano          |                              | •            | Ubicación                                 | GUAMANI            |         |
| Тіро                     | Casa            |                              | •            | Limites                                   | N1 S2 E3 O4        |         |
| Descripción              | URB. GUAMANI II | I información instanda       |              | Area Propiedad                            | 500                |         |
|                          |                 | judiciales. Por favor sea lo | en ei<br>más | campo Descripcion<br>descriptivo y exacto | o posible          | e se pr |
| Provincia                | PICHINCHA       | 19 <u></u>                   | •            | Clave Catastral                           | JELKJEKJ           |         |
| Cantón                   | QUITO           |                              |              | Características                           | NUEVA SIN ESTRENAR |         |
| Sector                   | SUR             |                              |              | Curactoristicas                           | HOLIN OIL LOTALINA |         |

Debe seleccionar las fotografías a cargar, y posteriormente seleccionar el botón *"Cargar"* y cuando tenga listos todos los archivos, seleccionar el botón *"Guardar"*.

| + Agreger                                 | X Limpier Todos | Abrir                                                   | • 4 Buscar case P                         |
|-------------------------------------------|-----------------|---------------------------------------------------------|-------------------------------------------|
| CASA_VENTA_REF1.jpg<br>Archivos cargados  | Limpier         | Organizar 🔻 Nueva carpeta                               | s• 1 0                                    |
| CASA_VENTA_REF4.jpg<br>Archivos cargados  | Lingier         | Favoritos     Descargas     Escritorio                  | i 🐝 🚧 -                                   |
| CASA_VENTAREF3.jpg<br>Archivos cargados   | Limpier         | Sitios recientes<br>F1<br>Bibliotecas                   | A,RE CASA_VENTA,RE CASA_VENTAREF<br>F5 2  |
| CASA_VENTAREF3.gg<br>Guardar<br>Care clar | Drive           | Decuments     Molici     Vides     Social (C)     Repto |                                           |
|                                           |                 | Nombre                                                  | Todos los archivos     Abrir     Cancelar |

El perito debe ingresar mínimo dos (2) y máximo diez (10) fotografías, en formato JPG de un tamaño máximo de 2MB.

| Auglies (Eigenple) 2424-241 | 50000.00                     |               |                   |                    |
|-----------------------------|------------------------------|---------------|-------------------|--------------------|
| Clasificación               | Inqueble                     |               | Característica    | Valor              |
| SubClasificación            | Urbano                       |               | Ubicación         | GUAMANI            |
| Гіро                        | Casa                         |               | 1 hours           |                    |
|                             | CASA TRES PISOS NUEVAS, SECT | OR DE GUAMANI | Limites           | N1 52 E3 04        |
| Descripción                 | URB. GUAMANI II              |               | Area Propiedad    | 500                |
| Descripcion                 |                              |               | Area Construcción | 200                |
| Provincia                   | PICHINCHA                    |               | Clave Catastral   | JELKJEKJ           |
| Cantón                      | QUITO                        |               | Características   | NUEVA SIN ESTRENAR |
| Sector                      | SUR                          |               | Caracteristicas   |                    |
|                             |                              |               |                   |                    |
|                             | Nombre foto                  | Tipo          | Acci              | ones               |
| CASA                        | VENTA_REF120160405.jpg       | Foto          | Descargar         | Eliminar           |
| CASA                        | VENTA_REF420160405.jpg       | Foto          | Descargar         | Eliminar           |
| CASA                        | VENTA_REF520160405.jpg       | Foto          | Descargar         | Eliminar           |
| CASA                        | VENTAREF220160405.jpg        | Foto          | Descargar         | Eliminar           |

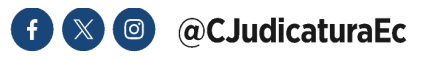

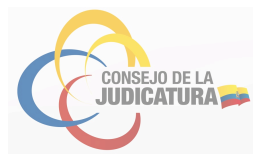

Nota: Se precisa que los remates judiciales se hacen en línea y dichas fotografías son consumidas por la plataforma diseñada para el efecto; por lo tanto, pueden ser visualizadas por el público en general.

En este sentido, tomando en cuenta la normativa y cuidando el trabajo que ejercen los peritos, la Administración del Sistema Pericial, ha emitido las siguientes directrices, que deberán tomar en cuenta de manera obligatoria, al momento de incluir fotografías en los informes y al cargarlas en el Sistema Pericial:

- En las fotografías de avalúos de bienes, está prohibido incluir personas.
- En las fotografías se deberá evitar incluir otros bienes ajenos al objeto de la pericia. Por ejemplo, si el avalúo es de una casa, evitar que en la foto salga un vehículo.
- Prohibido incluir carteles con publicidad política o de marcas.
- La foto no deberá estar pixelada, deformada, oscura, distorsionada. Se deberá distinguir claramente el objeto de interés.
- No se permite incluir varias fotografías en una, es decir hacer un collage como el siguiente ejemplo:

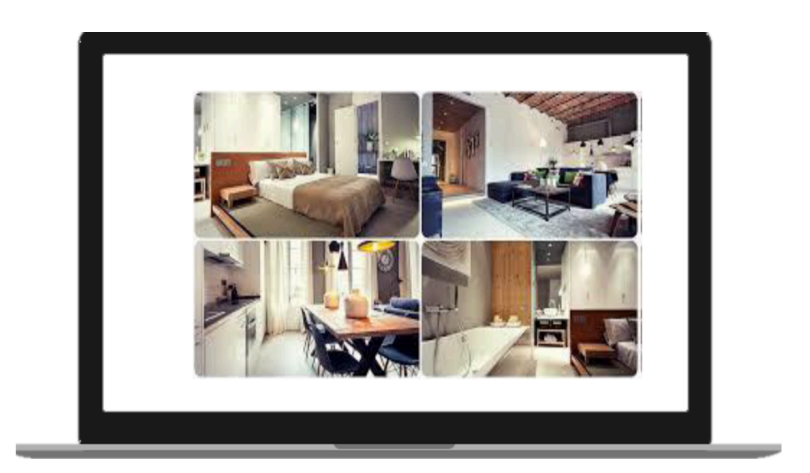

# **1.12** Designaciones anteriores o por fuera del sistema (Contingencia)

Las designaciones que los señores Jueces hayan realizado **antes** de la vigencia del Sistema Informático Pericial de igual manera se presentarán en el perfil de perito para que carguen la información que corresponde a través de la opción "DETALLE".

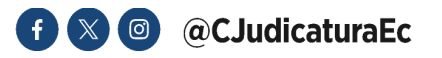

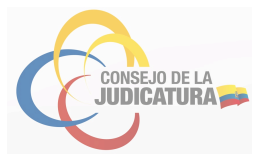

| De | esignaciones del perito:                          |                                                  |                 |           |                     |                        |                                         |                               |             |         |
|----|---------------------------------------------------|--------------------------------------------------|-----------------|-----------|---------------------|------------------------|-----------------------------------------|-------------------------------|-------------|---------|
|    |                                                   |                                                  |                 |           |                     |                        |                                         |                               |             |         |
|    | Al abrir la página en el lis<br>20 designaciones. | tado de designaciones se muestran las últimas 20 | ordemadas de fo | rma desce | ndente, si desea vi | sualizar alguna otra p | or favor utilice los filtros de búsqued | a En todos los casos se prese | enta un máx | imo de  |
|    |                                                   |                                                  |                 |           |                     |                        |                                         |                               |             |         |
|    | Fecha Desde:                                      | 📑 Fecha Hasta:                                   |                 |           |                     |                        |                                         |                               |             |         |
|    | Identificación del Proces                         | e:                                               |                 |           |                     |                        |                                         |                               |             |         |
|    | Buscar                                            |                                                  |                 |           |                     |                        |                                         |                               |             |         |
| 1  | Fecha Designación                                 | Nombre Dependencia                               | Provincia       | Cantón    | Proceso             | Profesión              | Especialidad                            | Tipo Designación              | Estado      | Detaile |
| 1  | 2012-03-14                                        | UNDAD MULTICOMPETENTE DE PICHINCHA               | PICHINCHA       | QUITO     | 1920220142098       | ARQUITECTURA           | Avaluador de Bienes Inmuebles           | DESIGNACION_DIRECTA           | Activo      | Detale  |
|    |                                                   |                                                  |                 | ••••      | a a a               |                        |                                         |                               |             |         |
|    |                                                   |                                                  |                 |           |                     |                        |                                         |                               |             | )       |

En los procesos en los que los peritos han sido designados por fuera del sistema informático pericial se contempla la opción "Finalizar carga de información"; para que la información ingresada pueda ser revisada por el Juez a través del "sistema de remates"

| Fecha Designación                                                                                                    | 012-03-14   | Proceso      | 1820220142098 Nom  | bre Depen | dencia UNIDAD M  | ULTICOMPETENTE   | DE PICHINCHA                        |                               |
|----------------------------------------------------------------------------------------------------|-------------|--------------|--------------------|-----------|------------------|------------------|-------------------------------------|-------------------------------|
| Solicitante L                                                                                                    | UIS NINABAN | DA Provincia | PICHINCHA Cant     | tón       | QUITO            |                  |                                     |                               |
| Tarea                                                                                                    | Fecha       | Fecha Límite | Fecha Cumplimiento | Estado    | Adjuntar Factura | Adjuntar Informe | Informe avalúo                      |                               |
| DESIGNACION_PERITO                                                                                                    | 2016-03-10  |              | 2016-03-10         | Realizada |                  |                  |                                     |                               |
| POSESION_PERITO                                                                                                    | 2016-03-10  |              | 2016-03-10         | Realizada |                  |                  |                                     |                               |
| ENTREGA_INFORME                                                                                                    | 2016-03-10  |              | 2016-03-10         | Pendiente |                  | Adjuntar Informe | Información del bie<br>Cargar Fotos | Finalizar caroa de documentos |
| ENTREGA_FACTURA                                                                                                    | 2016-03-10  |              | 2016-03-10         | Pendiente | Adjuntar Factura |                  |                                     |                               |
| D                                                                                                    | ocumento    |              |                    | Tip       | oo Documento     |                  |                                     | Acciones                      |
| <no datos="" hay="" mos<="" que="" td=""><td>trar&gt;</td><td></td><td></td><td></td><td></td><td></td><td></td><td></td></no> | trar>       |              |                    |           |                  |                  |                                     |                               |
|                                                                                                    |             |              |                    | - e e     |                  | 2                |                                     |                               |
|                                                                                                    |             |              |                    |           |                  |                  |                                     |                               |

Esta opción le permite al perito confirmar que la información cargada se encuentra correcta, lo cual permitirá al secretario de la causa visualizar la misma a través del sistema de remates judiciales en línea, antes de la publicación del remate.

# 1.13 Consultar estado de las postulaciones realizadas por el Perito

En la pantalla del Perfil Perito, se selecciona la opción solicitudes y esta sección muestra el estado en que se encuentran las solicitudes en las que postuló el perito:

^ Solicitudes

\_

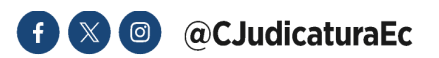

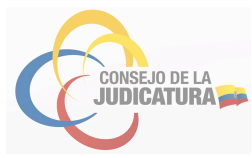

| # | Fecha Solicited | Provincia | Cantón | Área o Profesión    | Especialidad                                         | Estado    |
|---|-----------------|-----------|--------|---------------------|------------------------------------------------------|-----------|
| 1 | 26/05/2014      | PICHINCHA | QUITO  | CRIMINALISTICA      | Inspección Ocular Técnica (OIT)                      | Aprobado  |
| 2 | 23/05/2016      | PICHINCHA | QUITO  | CRIMINALISTICA      | Inspección Ocular Técnica (O(T)                      | Aprobado  |
| 3 | 25/09/2017      | PICHINCHA | QUITO  | CIENCIAS BIOLOGICAS | Biología Molecular                                   | Aprobado  |
| 4 | 25/09/2017      | PICHINCHA | QUITO  | CRIMINALISTICA      | Accidentes de Tránsito/Análisis Vial                 | Aprobado  |
| 5 | 25/09/2017      | PICHINCHA | QUITO  | CRIMINALISTICA      | Antropología Forense                                 | Aprobado  |
| 6 | 25/09/2017      | PICHINCHA | QUITO  | CRIMINALISTICA      | Análisis Sustancias Estupefacientes, drogas y afines | Aprobado  |
| 7 | 25/09/2017      | PICHINCHA | QUITO  | CIENCIAS QUÍMICAS   | Bioquímica Clinica/Microbiología                     | Pendiente |

# 1.14 Consultar las sanciones, exclusiones o caducidad registradas del Perito

En la pantalla del Perfil Perito, se selecciona la sección "Actividades":

#### Actividades

En esta sección se muestra un listado de las actividades registradas dentro del perfil del perito tales como: sanciones, caducidad y exclusiones.

|   | Tarea                 | Fecha Calificación | Fecha Limite Tareas | Fecha Cumplimiento | Estado   |
|---|-----------------------|--------------------|---------------------|--------------------|----------|
| 1 | EXCLUSION_PERITO      | 2017-09-25         |                     | 2017-09-25         | Aprobado |
| 2 | SANCION_DISCIPLINARIA | 2017-09-25         | 2019-09-19          |                    | Aprobado |

#### 1.15 Renovación de la calificación de perito

En la pantalla del Perfil Perito, se selecciona la sección "Especialidades del Perito":

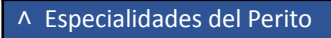

Esta sección presenta un listado de las especialidades en estado activo que registra el perito. Desde esta sección el perito puede solicitar la renovación de su calificación en determinada especialidad, dentro de los 20 días anteriores a la fecha de la caducidad de su calificación.

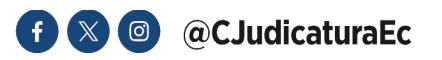

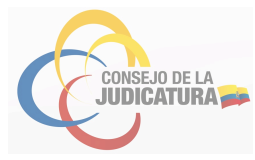

| ; | Área o Profesión    | Expectalidad                                         | Acciones                   |
|---|---------------------|------------------------------------------------------|----------------------------|
| 1 | CRIMINALISTICA      | Inspección Coular Técnica (OIT)                      | Renovación de calificación |
| 2 | CIENCIAS BIOLOGICAS | Biologia Molecular                                   | Renovación de calificación |
| 3 | CRIMINALISTICA      | Accidentes de Tránsito/Análisis Vial                 | Renovación de calificación |
| 4 | CRIMINALISTICA      | Antropología Forense                                 | Renovación de calificación |
| 5 | CRIMINALISTICA      | Análisis Sustancias Estupefacientes, drogas y afines | Renovacije de calificación |

A los veinte días; y, diez días antes de la caducidad de la calificación original, el sistema enviará automáticamente al perito un mensaje de alerta al correo electrónico registrado.

#### Notificación de Recalificación de Peritos

| Estimado/a Usuario(a),                                                                                                    |
|----------------------------------------------------------------------------------------------------|
| CARLOS DANILO SAILEMA MASAQUIZA                                                                                                    |
| El Consejo de Judicatura desea recordarle que su calificación como perito, correspondiente a la especialidad de: <b>Avaluo de Tránsito</b> , se encuentra próxima a caducar<br>en un plazo de <b>20 días</b> . Este es un recordatorio importante, ya que mantener activa su calificación es esencial para continuar ejerciendo como perito dentro del marco<br>normativo vigente.                                                                                                    |
| Por lo tanto, le sugerimos encarecidamente iniciar el proceso de recalificación a la brevedad, en caso de que requiera continuar con sus funciones. Este procedimiento<br>puede realizarse de manera ágil a través del siguiente enlace:                                                                                                    |
| Recalificación Perito                                                                                                    |
| Información de Recalificación de Peritos                                                                                                    |
| Información de Recalificación de Peritos                                                                                                    |
| Información de Recalificación de Peritos<br>Estimado/a Usuario(a),<br>CARLOS DANILO SAILEMA MASAQUIZA                                                                                                    |
| Información de Recalificación de Peritos<br>Estimado/a Usuario(a),<br>CARLOS DANILO SAILEMA MASAQUIZA<br>El Consejo de la Judicatura le informa que su calificación como Períto en la especialidad: <b>Avaluo de Tránsito</b> , expirará en un término de <b>10 días</b> .                                                                                                    |
| Información de Recalificación de Peritos Estimado/a Usuario(a), CARLOS DANILO SAILEMA MASAQUIZA El Consejo de la Judicatura le informa que su calificación como Perito en la especialidad: Avaluo de Tránsito, expirará en un término de 10 días. Esta comunicación constituye un aviso oficial de carácter preventivo, considerando que la vigencia de su acreditación es requisito fundamental e ineludible para el ejercicio legitimo de sus funciones periciales conforme lo establecido en normativa legal vigente.                                                          |
| Información de Recalificación de Peritos Estimado/a Usuario(a), CARLOS DANILO SAILEMA MASAQUIZA El Consejo de la Judicatura le informa que su calificación como Perito en la especialidad: Avaluo de Tránsito, expirarà en un término de 10 días. Esta comunicación constituye un aviso oficial de carácter preventivo, considerando que la vigencia de su acreditación es requisito fundamental e ineludible para el ejercicio legitimo de sus funciones periciales conforme lo establecido en normativa legal vigente. Para acceder al proceso, haga cic en el siguiente botón: |

Al dar clic en el botón **"Renovación de calificación**", se mostrará un panel que indica si puede o no solicitar la renovación; en caso afirmativo se continuará con el procedimiento, caso contrario se le indicará la razón que impide continuar con la renovación.

| Renovación de  | e calificación                                                                                                    |   |
|----------------|----------------------------------------------------------------------------------------------------|---|
| Faltan 20 días | o menos para la finalización de la acreditación?: NO                                                                                                    |   |
| Observación:   | LA SOLICITUD LA PUEDE REALIZAR CON 20 DÍAS DE ANTICIPACIÓN AL<br>VENCIMIENTO DE SU ACREDITACIÓN, NO PUEDE CONTINUAR CON LA<br>SOLICITUD DE RECALIFICACIÓN. | • |
| Continuar      | Cancelar                                                                                                    |   |

En el caso de que proceda la renovación de la calificación, se seleccionará el botón "Continuar".

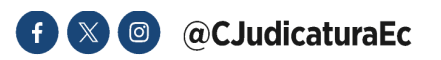

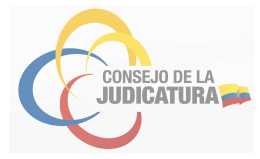

-

| Renovación de calificación                                          |          |  |  |  |  |
|---------------------------------------------------------------------|----------|--|--|--|--|
| Faltan 20 días o menos para la finalización de la acreditación?: SI |          |  |  |  |  |
| Continuar                                                           | Cancelar |  |  |  |  |

Al dar clic en el botón *"Continuar"*, se muestra una pantalla con la información de la solicitud original, el usuario tiene la posibilidad de modificar sus datos personales e información cargada, a excepción de los campos que se encuentran inhabilitados para modificación. El proceso de renovación de calificación es el mismo de la Solicitud de una calificación normal, con la diferencia que en la carga de documentos generados en la solicitud original, con la posibilidad de eliminar o cambiar, considerando que los documentos requeridos deben ser cargados de manera obligatoria.

| Documento Meetificación (*)         (************************************                                                                                                    |
|----------------------------------------------------------------------------------------------------|
| Cambin (*) (LOJA)<br>Denositian (*) ARRANCIA AUX/2014/3 Y ADAMR2 (*)<br>Denositian (*) ARRANCIA AUX/2014/3 Y ADAMR2 (*)<br>Tis Orlan de Contactor (*) Version (*)<br>Exc. Galar de Contactor (*) Version (*)<br>Denome Stereforder (*)<br>Manmación para cuenta de susuito |

Los campos "provincia" y "cantón", permanecerán inhabilitados para su modificación, en caso que el perito requiera realizar la recalificación de su especialidad en una provincia y cantón diferente a la calificación inicial, deberá regularizar con el trámite conforme establece el Reglamento del Sistema Pericial Integral.

Así también, en los casos que el perito registre especialidades calificadas previamente en dos o más cantones y provincias, el sistema mostrará el siguiente mensaje: *"Usted registra especialidades calificadas en varios cantones y provincias, para continuar con su solicitud, deberá regularizar su lugar de domicilio conforme lo establecido en el Reglamento del Sistema Pericial de la Función Judicial.",* por lo cual deberá regularizar el a través del formulario "cambio de domicilio" publicado en la página del Consejo de la Judicatura.

Al hacer clic en la opción *"Cargar documentos"* muestra la pantalla con los documentos previamente cargados en la solicitud original, a excepción de la Declaración y el Comprobante de depósito en el caso que requiera.

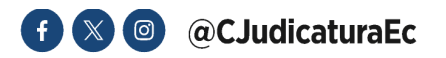

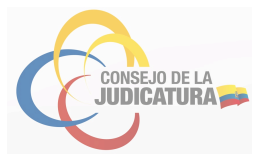

| Anaritational Distance Con- | NULETING NEW KONSTRUKTS<br>INVERTIGE NEWLINE NEWLINE KONSTRUCT                                                                                                    |                                                                                                    |      |          |
|-----------------------------|----------------------------------------------------------------------------------------------------|----------------------------------------------------------------------------------------------------|------|----------|
| -                           | less less                                                                                                    | nda Teankar                                                                                                    | (age |          |
| Land .                      | PERCENTION OF A Det                                                                                                    | a second                                                                                                    |      | •        |
| 19.8.10                     | DEED MARKA & MAAR                                                                                                    | A second                                                                                                    |      | •        |
| Section in Langua           | and a second second sec | a summer                                                                                                    |      | 0        |
| Corporate in Tage           |                                                                                                    | h                                                                                                    | 2    |          |
| Indexed a constant (        |                                                                                                    | de la constanción de la constanción de la constanción de la constanción de la constanción de la constanción de | 2    |          |
| description de forma de     |                                                                                                    |                                                                                                    |      |          |
| Q                           | Name of State of Stat | laster                                                                                                    |      | <u> </u> |
| 3m •                        | (Internet Services) Services (Services)                                                                                                    | a tanan                                                                                                    | 12   | 0        |
| 2000 T                      | [1014130                                                                                                    | a transm                                                                                                    | 12   | 0        |
| Tarries T                   | ar-chant - contraction                                                                                                    | a house                                                                                                    | 2    | •        |
| -                           |                                                                                                    |                                                                                                    |      |          |
| torest pros                 |                                                                                                    |                                                                                                    |      |          |
| -                           | Derry Marine Stream                                                                                                    | - Tester                                                                                                    |      |          |
| -                           | Every cast upper                                                                                                    | 1                                                                                                    |      | 0        |
|                             | Surrout upter.                                                                                                    |                                                                                                    |      |          |
|                             |                                                                                                    |                                                                                                    |      | · ·      |
|                             |                                                                                                    |                                                                                                    |      |          |

Los documentos que obligatoriamente deberán actualizarse son:

- Declaración (Formulario No.3)
- Comprobante de pago de la tasa (cuando no se trate de funcionarios públicos)
- Certificados de haber aprobado el Curso Básico de Peritos de la Escuela de la Función Judicial (uno por cada año fiscal)
- Asimismo, se podrá actualizar o completar cualquier otra información que se considere pertinente y que no haya sido cargada anteriormente.

En el caso del documento Declaración (Formulario No. 3), el mismo debe contener firma electrónica del perito que debe estar vigente a la fecha de carga del documento. En caso que el sistema detecte que dicha firma electrónica está caducada o ha sido adulterada, el sistema emitirá un mensaje de alerta y no permitirá la carga de los documentos.

De requerir modificar la información cargada deberá solicitar a la Dirección Provincial la habilitación del sistema, para que le permita realizar una nueva carga. Una vez que la Dirección Provincial habilite el sistema, se remitirá el correo electrónico con el enlace a fin que ingrese al sistema para generar nuevamente la carga. Recuerde que debe ingresar con su usuario y contraseña con el que ingresa al perfil de perito.

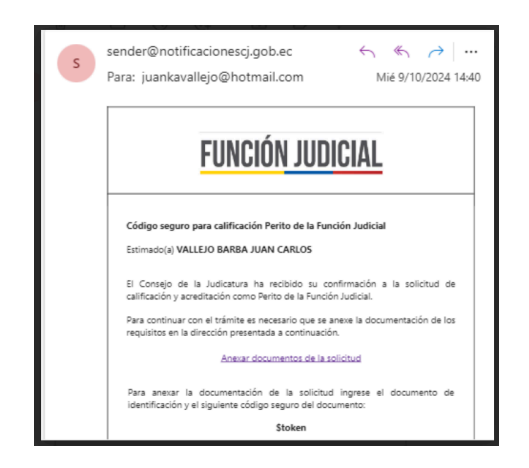

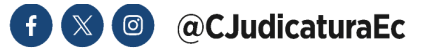

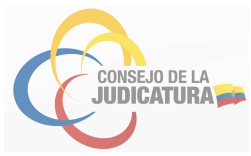

Al dar click en el link del correo electrónico se desplegará la pantalla en la que el perito deberá ingresar su número de cédula y contraseña de ingreso al sistema, y de esta manera acceder nuevamente al proceso de recalificación regular.

| ma de Peritos - Solicitud                                                                                             | de Calificación                                                                                                    |  |
|----------------------------------------------------------------------------------------------------|----------------------------------------------------------------------------------------------------|--|
| go de seguridad debe tener 64 caracte                                                                                 | eres. No 6                                                                                                    |  |
| Desde esta opción el aspirante a Perito puede: Imprimir el formulario 1, modificar la Ingrese parámetros de búsqueda: |                                                                                                    |  |
|                                                                                                    |                                                                                                    |  |
| Código de seguridad enviado al correo: (*)                                                                            | Stoken                                                                                                    |  |
|                                                                                                    | Los campos indicados con (*) son requeridos                                                                                                    |  |
|                                                                                                    | Ingresar a la solicitud                                                                                                    |  |
|                                                                                                    | ma de Peritos - Solicitud<br>go de seguridad debe tener 64 caracte<br>sde esta opción el aspirante a Perito p<br>ese parámetros de búsqueda:<br>fula, DNI o RUC ingresado en la solicitud: (')<br>digo de seguridad enviado al correo: (') |  |

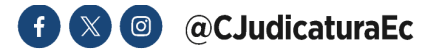